## ~電子入札における指名通知書等の確認及び資料のダウンロードについて~

電子入札により実施する指名競争入札・随意契約案件の工事及び工事関係委託について、以下 の内容について操作手順を説明します。

- 1. 指名通知書(見積依頼通知書)の確認方法
- 2. 設計図書等のダウンロード方法
- 3. 自社の業者番号確認方法

## 1. 指名通知書(見積依頼通知書)の確認方法

①指名を受けた場合、電子入札システムに登録してある代表連絡先のメールアドレス宛に

「指名通知書(見積依頼通知書)到着のお知らせ」メールが送信されるので、確認します。

| 指名通知書が到着したのでお知らせ致します。 見積<br>電子入札システムにて通知書を確認してください。 電子.                                                                                                    | 依頼通知書が到着したのでお知らせ致します。<br>入札システムにて通知書を確認してください。                                              |
|----------------------------------------------------------------------------------------------------|---------------------------------------------------------------------------------------------|
| 調達案件番号:20200001150000000     調達       調達案件番号:20200001150000000     調達       調達案件名称:○○○建設工事     調達       入札方式名称:指名競争入札     入札;       調達機関名称:○○市     調達       発注機関名称:○○市     調達 | 案件番号:202000011600000000<br>案件名称:○○○○建設工事<br>方式名称:随意契約<br>幾関名称:○○市<br><sup>(1)</sup> 問名称:○○□ |

②いわき市公式ホームページ内の「電子入札システムポータルサイト」より電子入札システム ヘアクセスしてログインした後、左メニューの「調達案件一覧」ボタンをクリックします。

| いわき市 検証環境                                                                                                    | 入札情報サービス | 電子入札システム | 2023年07 | 月03日 18時40分 CALS/EC 電子入札システム                                                                                                    | 4                                          | Ø |
|----------------------------------------------------------------------------------------------------|----------|----------|---------|----------------------------------------------------------------------------------------------------|--------------------------------------------|---|
| ○ 簡易案件検索                                                                                                    |          |          |         | 簡易調達案件検索                                                                                                    |                                            | ^ |
| ○ 調達案件検索                                                                                                    |          | 部局       | 全て      | ✓                                                                                                    |                                            |   |
| <ul> <li>         調達案件一覧     </li> <li>         入札状況一覧     </li> <li>         登録者情報     </li> <li>         G保存データ表示     </li> </ul> |          | 検索方法     | 提出      | <ul> <li>○ 一般競争入札参加申請書</li> <li>○ 受領確認書</li> <li>○ 提出意思確認書(随意契約)</li> <li>○ 入札書/見積書/辞退届</li> <li>○ 事後審査資料</li> <li>※検索結果には提出予定の調達案件が含まれます</li> </ul> | 案件名称等を入力してから<br>クリックすると表示案件を<br>絞ることができます。 |   |
|                                                                                                    |          |          | 再提出     | ○一般競争入札参加申請書<br>○提出意思確認書(随意契約)                                                                                                    |                                            |   |

③指名通知書は調達案件一覧の「受領確認/提出意思確認書 – 通知書 | 列の「表示 | ボタンを

クリックすることで確認できます。

| 、 いわき市                                                                |                                                                                                    |                                         | 2023年07           | 月03日 | 18時3 | 8分   | CAL                                     | S/EC ॠ | 子入札 | システム       |     |    |      |     |                    | Ø            |
|-----------------------------------------------------------------------|----------------------------------------------------------------------------------------------------|-----------------------------------------|-------------------|------|------|------|-----------------------------------------|--------|-----|------------|-----|----|------|-----|--------------------|--------------|
| 検証環境                                                                  | 入札情報サービス                                                                                                    | 電子入札シス                                  | 74                |      |      |      |                                         |        |     |            |     |    |      |     |                    |              |
| o 簡易案件検索                                                              |                                                                                                    |                                         |                   |      | 調    | 達案作  | ‡一覧                                     |        |     |            |     |    |      |     |                    |              |
| o 調達案件一覧                                                              | 部局<br>業者番号                                                                                                    | 財政部/総務部//                               | 卜名浜支所/勿来]         | 支所/常 | 磐支所/ | 四倉支所 | 析/教育教                                   | 委員会/기  | k道局 |            |     |    |      |     | 表示案件 1-1<br>全案件数 1 |              |
| <ul> <li>         入札状況一覧     </li> <li>         登録者情報     </li> </ul> | 入札状況一覧         米日田5         1133330001           企業名称         株式会社いわき工事・コンサル01           ・登録者情報         氏名         電子 太郎 |                                         |                   |      |      |      |                                         |        |     |            |     |    |      |     | ٩                  | 1 🕑          |
| ○保存データ表示                                                              | 案件表示順序 <b>公告日</b>                                                                                                    | /公示日等                                   | ✓ ○昇順<br>●降順      |      |      |      |                                         |        |     |            |     | 最新 | 更新日時 | 寺 2 | 最新表<br>023.07.03   | 示<br>3 18:37 |
|                                                                       | 調達案件情報                                                                                                    |                                         |                   |      | 競    |      | 競争参加資格確認申請/ 受領確認/<br>参加表明書/技術資料 提出意思確認書 |        |     | 技術提案書/技術資料 |     | \$ | 企業   |     |                    |              |
|                                                                       | 番         調達案件名称           号         発注者アナウン                                                                             | * · · · · · · · · · · · · · · · · · · · | 人札方式              | 提出   | 再提出  | 受付票  | 通知書                                     | 通知書    | 提出  | 再提出        | 受付票 | 提出 | 再提出  | 受付票 | 通知書                | プロパ<br>ティ    |
|                                                                       | 1                                                                                                    |                                         | <mark>指名競争</mark> |      |      |      |                                         | 表示     | 提出  |            |     |    |      |     |                    |              |

④指名通知書の内容(案件名称、入札日程、パスワード等)を確認してください。

| いわき市     |       |                                          |                             | 2023年07月03日 18時41分         | CALS/EC 電子入札システム |                |  |  |  |
|----------|-------|------------------------------------------|-----------------------------|----------------------------|------------------|----------------|--|--|--|
| <b>U</b> | 検証環境  | 入札情報サービス                                 | 電子入札システム                    |                            |                  |                |  |  |  |
| o 簡易案    | 件検索   |                                          |                             |                            |                  | 令和05年07月03日    |  |  |  |
| の調達案     | 件検索   |                                          | キゴクオいわきて車.つい                | ## 01                      | いわきま             |                |  |  |  |
| - 101支付  | D4 BE | 1                                        | ↑ 丸云1101/102⊥尹・コン:<br>⊬主面純処 | 57001                      | いわきまた            |                |  |  |  |
| 9 詞廷余1   | H-R   | 1                                        | \衣蚁柿汉<br>◎乙 十柳 拦            |                            |                  |                |  |  |  |
| ○ 入札状:   | 況一覧   | F                                        | 电丁 入即 惊                     |                            | 00 00            |                |  |  |  |
| o 登録者    | 情報    |                                          |                             |                            |                  |                |  |  |  |
|          | 力末二   |                                          |                             | 指名通知書                      |                  |                |  |  |  |
| の体行ナー    | "予祝小  |                                          | 下記の案件に                      | ついて、指名競争入札を実施しますので、案件内     | 容を確認のうえ、入札に参加して  | ください。          |  |  |  |
|          |       |                                          |                             | 記                          |                  |                |  |  |  |
|          |       | I                                        | 周達案件番号                      | 20230001000000023          |                  |                |  |  |  |
|          |       | 1                                        | 周達案件名称                      | 0000工事                     |                  |                |  |  |  |
|          |       | ;                                        | 入札開始日時                      | 令和05年07月03日 16時40分         |                  |                |  |  |  |
|          |       | ;                                        | 入札書提出締切日時                   | 令和05年07月27日 17時00分         |                  |                |  |  |  |
|          |       | p                                        | 内訳書開封予定日時                   | 令和05年07月28日 09時30分         |                  |                |  |  |  |
|          |       | li li li li li li li li li li li li li l | 開札予定日時                      | 令和05年07月28日 09時30分         |                  |                |  |  |  |
|          |       | ;                                        | 入力欄                         | ・入札情報サービスにおいて、設計書等         | 手を閲覧する際のパスワード    |                |  |  |  |
|          |       |                                          |                             | は下記となります。                  |                  |                |  |  |  |
|          |       |                                          |                             | パスワード:a31be75c             | 指名通知関係資料ダウ       | フンロード用パスワード(例) |  |  |  |
|          |       | Ì                                        | 里由                          | ka na ang sa sa sa sa ka 🛏 |                  |                |  |  |  |
|          |       | P                                        | り訳書の提示                      | ・工事の入札については、初度の入札          | 書提出時に工事費内訳明細書    |                |  |  |  |
|          |       |                                          |                             | の添付が無い場合、無効な人札となり          | ますのでこ注意ください。     |                |  |  |  |
|          |       | 必要に応じて印                                  | 刷・保存してくた                    | <mark>ごさい。</mark>          |                  |                |  |  |  |
|          |       |                                          |                             |                            |                  |                |  |  |  |
|          |       |                                          |                             | 印刷 保存                      | 戻る               |                |  |  |  |
|          |       |                                          |                             |                            |                  |                |  |  |  |

⑤指名通知書の内容を確認したら「受領確認/提出意思確認書 – 提出」列の「提出」ボタンを

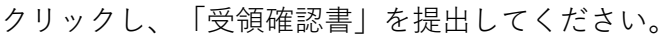

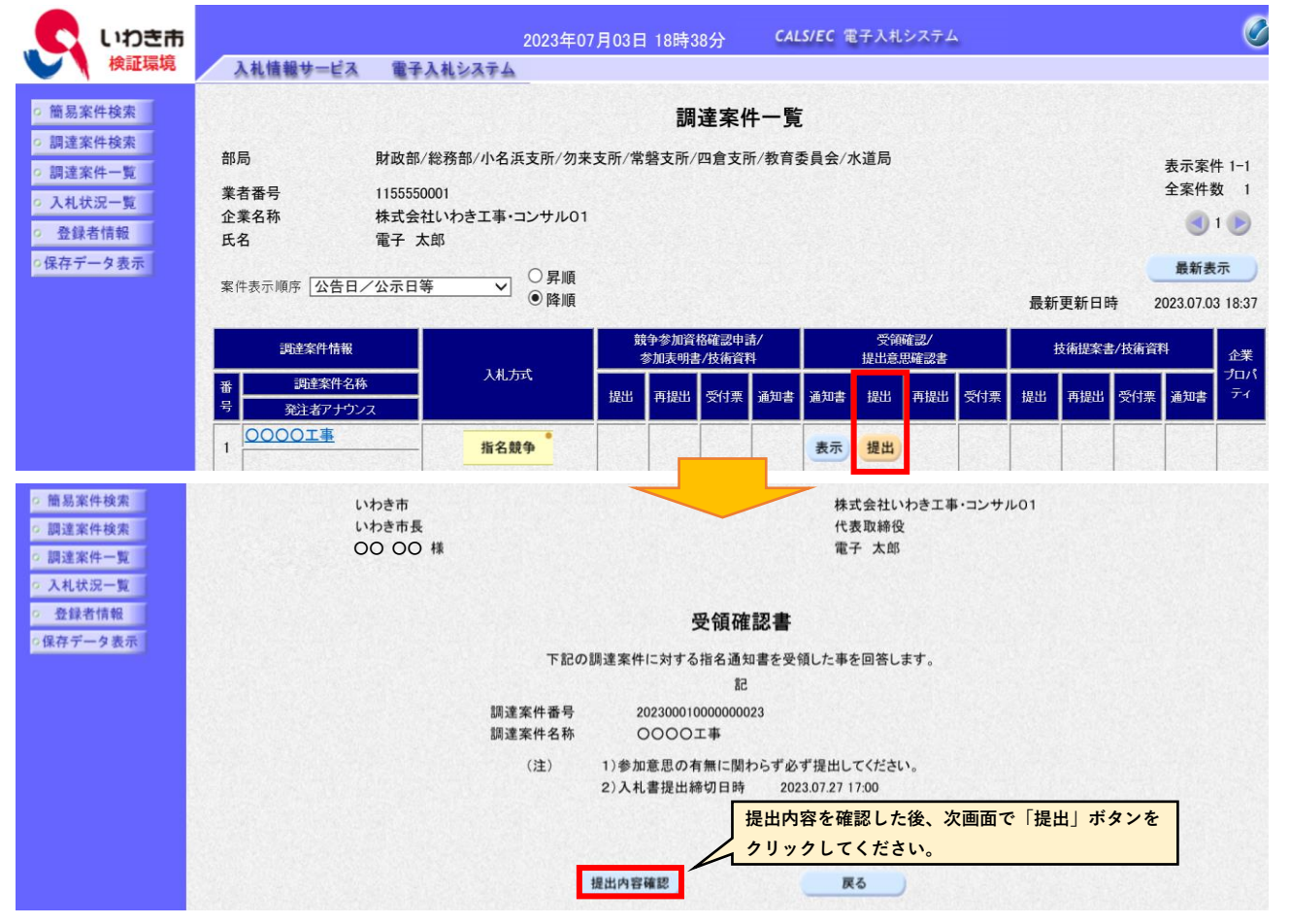

## 2. 設計図書等のダウンロード方法

 ①いわき市公式ホームページ内の「電子入札システムポータルサイト」より入札情報サービス ヘアクセスし、工事もしくは業務委託の「入札公告情報」をクリックします。
 ②案件を検索して案件名をクリックした後、入札公告詳細画面の「パスワード入力」ボタン をクリックします。

| いわき市 検証環境                                                                                                    |                           |                           |                                                   | 入札公告一覧(建設                           | 近事)                                                            |                                                                                                    |                                        |  |  |
|----------------------------------------------------------------------------------------------------|---------------------------|---------------------------|---------------------------------------------------|-------------------------------------|----------------------------------------------------------------|----------------------------------------------------------------------------------------------------|----------------------------------------|--|--|
|                                                                                                    | 件名をクリックす                  | すると詳細情報が確                 | 認できます。掲載されている情報は、                                 | 随時、変更される場合があります。                    |                                                                |                                                                                                    |                                        |  |  |
| メインメニュー                                                                                                    | 検索条件                      |                           |                                                   |                                     |                                                                |                                                                                                    |                                        |  |  |
| 建設工事                                                                                                    | 年度: 令和5年度<br>調達機関名 いわま市   |                           |                                                   |                                     |                                                                |                                                                                                    |                                        |  |  |
| 入札公告情報                                                                                                    | 件名:                       | 0000丁事                    |                                                   |                                     |                                                                |                                                                                                    |                                        |  |  |
| 入札・契約結果                                                                                                    | 並び持っ・ 入                   | 札公告▽は指名通知                 | 旧王又 再表示                                           |                                     |                                                                | 全1件由 1 - 1件日 🖲 🛞 🕅                                                                                                    |                                        |  |  |
| ** 7h                                                                                                    | #0 B/C / [//              |                           |                                                   |                                     |                                                                | TTULL TULL 0 0 0                                                                                                    | 5 •                                    |  |  |
| 美捞安記                                                                                                    |                           |                           |                                                   |                                     |                                                                | <b>谷山由市1000</b>                                                                                                    |                                        |  |  |
| 美捞安記<br>共通                                                                                                    | 契約番号                      | 契約機関                      | 件名                                                | 工種                                  | 入札方式                                                           | 参加申請期限<br>入札書提出期限                                                                                                    | 電子入札<br>システム                           |  |  |
| 共通                                                                                                    | 契約番号                      | 契約機関                      | 件名<br>工事又は屆行場所                                    | 工種                                  | 入札方式 公告又は指名通知日                                                 | 参加申請期限<br>入札書提出期限<br>開札予定日                                                                                                    | 電子入札<br>システム<br>リンク                    |  |  |
| 業務会社<br>共通<br>■操作に関するお問い合わせ<br>いわき市へルプデスク                                                                                                    | 契約番号<br>0000000023        | <b>契約機関</b><br>財政部<br>契約課 | 件名           工事又は巡行場所           00001事            | 工経       入札手段       土木一式工事          | 入札方式<br>公告又は据名通知日<br>指名競争入礼                                    | 参加申請問題           入札書提出問題           開札予定日              今和5年07月27日                                                               | 電子入札<br>システム<br>リンク<br><u>開く</u>       |  |  |
| <ul> <li>来防安託</li> <li>共通</li> <li>- 操作に関するお問い合わせ</li> <li>いわき市ヘルプデスク</li> <li>TEL:0570-02-7419</li> </ul>                                                                                                    | <b>契約番号</b><br>0000000023 | <b>契約機関</b><br>財政部<br>契約課 | 件名       工事又は堀行場所       00000工事       いわき市平字梅本 地内 | 工経       入札手段       土木一式工事       電子 | 入札方式<br>公告又は据金通知日<br>指名競争入札<br>令和5年07月03日                      | 参加申请调服<br>入札書提出期限<br>開札予定日<br><br>令和5年07月27日<br>令和5年07月28日                                                                     | 電子入札<br>システム<br>リンク<br><u>開く</u>       |  |  |
| <ul> <li>未防安託</li> <li>共通</li> <li>・・         ・         ・         ・         ・         ・         ・         ・         ・         ・         ・         ・         ・         ・         ・         ・         ・         ・         ・         ・         ・         ・         ・         ・         ・         ・         ・         ・         ・         ・         ・         ・         ・         ・         ・         ・         ・         ・         ・         ・         ・         ・         ・         ・         ・         ・         ・         ・         ・         ・         ・         ・         ・         ・         ・         ・         ・         ・         ・         ・         ・         ・         ・         ・         ・         ・         ・         ・         ・         ・         ・         ・         ・         ・         ・          ・         ・          ・          ・          ・          ・          ・          ・            ・</li></ul> | 契約番号<br>0000000023        | <b>契約機関</b><br>財政部<br>契約課 | 件名       工事又は堀行場所       00001事       いりき市平字梅本 地内  | 工経<br>入札手段<br>土木一式工事<br>電子          | 入札方式           公告又は据名通知日           指名競争入札           令和5年07月03日 | 参加申请调照           入札書提出期限           開札予定日           一           今和5年07月27日           今和5年07月28日           全1件中1-1件目           9 | 電子入札<br>システム<br>リンク<br>開く<br>) 例 例 5 V |  |  |

| が見た | 入札公告詳細(建設工事) |      |
|-----|--------------|------|
|     |              | [印刷] |

| 調達機関               | いわき市                                                                                                    |                        |            |  |  |  |  |
|--------------------|----------------------------------------------------------------------------------------------------|------------------------|------------|--|--|--|--|
| 契約番号               | 000000023                                                                                                    | 契約機関                   | 財政部<br>契約課 |  |  |  |  |
| 入札手段               | 電子入札                                                                                                    | 入札方式                   | 指名競争入札     |  |  |  |  |
| 件名                 | 0000I事                                                                                                    |                        |            |  |  |  |  |
| 概要                 | 施工延長L=65.0m、W=17.0m<br>地盤改良工V=2037.4m3<br>補強土壁工A=120.6mi<br>落蓋式U型側溝工(III-A-i-400B) L=146.0m<br>勾配調整型側溝工(XI-A-a-500~XI-A-b-1000) L=229.6m |                        |            |  |  |  |  |
| 予定価格<br>(消費税を除く)   | 開札後に公表                                                                                                    |                        |            |  |  |  |  |
| 最低制限価格<br>(消費税を除く) | 開札後に公表                                                                                                    | 調査基準価格<br>(消費税を除く)     | 設定なし       |  |  |  |  |
| 工種                 | 土木一式工事                                                                                                    |                        |            |  |  |  |  |
| 資格要件               |                                                                                                    |                        |            |  |  |  |  |
| 入札公告日              | 令和5年07月03日 午後4時20分                                                                                                    |                        |            |  |  |  |  |
| 指名通知予定日            | 令和5年07月03日 午後4時35分                                                                                                    |                        |            |  |  |  |  |
| 入札日                | 令和5年07月03日 午後4時40分 ~ 令和5年07月27日 午後5時00分                                                                                                  |                        |            |  |  |  |  |
| 開札日                | 令和5年07月28日 午前9時30                                                                                                    | 分                      |            |  |  |  |  |
| 工期または履行・納入期限       | 令和5年11月30日 午後5時00分                                                                                                    |                        |            |  |  |  |  |
| 工事または履行・納入場所       | いわき市平字梅本 地内                                                                                                    |                        |            |  |  |  |  |
| 現場説明会日時            |                                                                                                    |                        |            |  |  |  |  |
| 現場説明会場所            |                                                                                                    |                        |            |  |  |  |  |
|                    | 指名通知書[PDF形式](119.6)                                                                                                    | <br>(B) *              |            |  |  |  |  |
| 添付文書               | 設計図書[PDF形式](121KB) ※                                                                                                    |                        |            |  |  |  |  |
|                    | 工事費内訳明細書[Excel形式]                                                                                                    | 入札書の提出画面で添付し<br>てください。 |            |  |  |  |  |
| 備老                 |                                                                                                    |                        |            |  |  |  |  |

※のファイルをダウンロードするにはパスワードの入力が必要です。

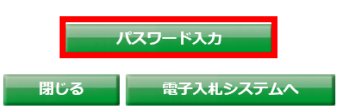

③パスワード入力画面に業者番号と指名通知書に記載されているパスワードを入力して、指名 通知書、設計書等をダウンロードしてください。

※指名されていない事業者の方は、資料をダウンロードすることができません。

※入札担当課において資料の配布は行いませんのでご了承ください。

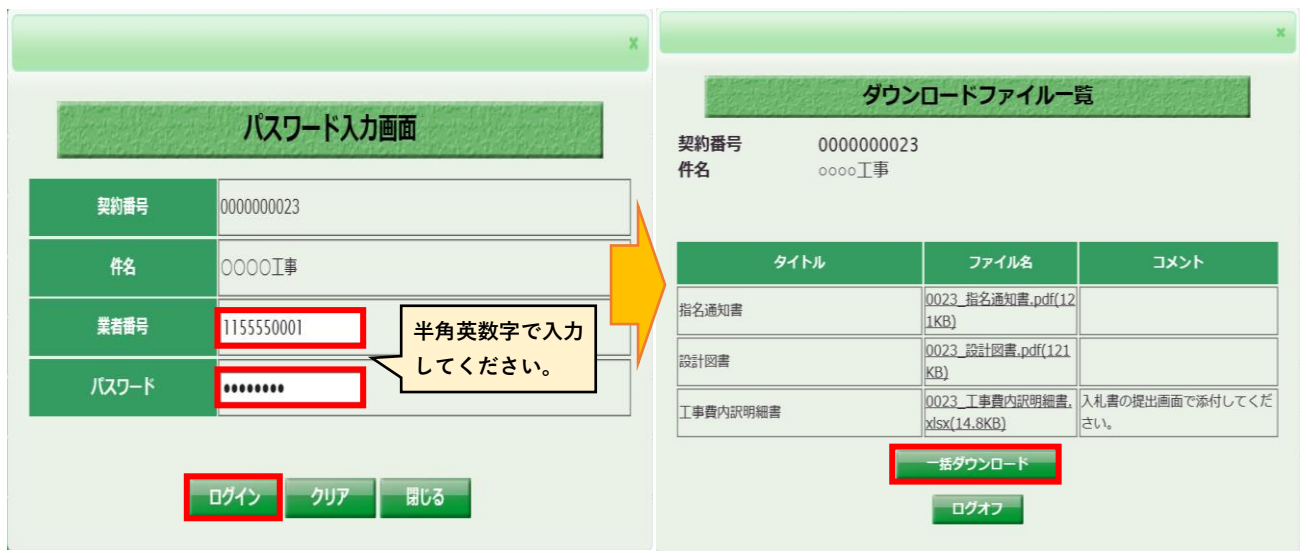

## 3. 自社の業者番号確認方法

いわき市公式ホームページ内の「電子入札システムポータルサイト」より電子入札システム ヘアクセスしてログインした後、左メニューの「登録者情報」ボタンをクリックします。

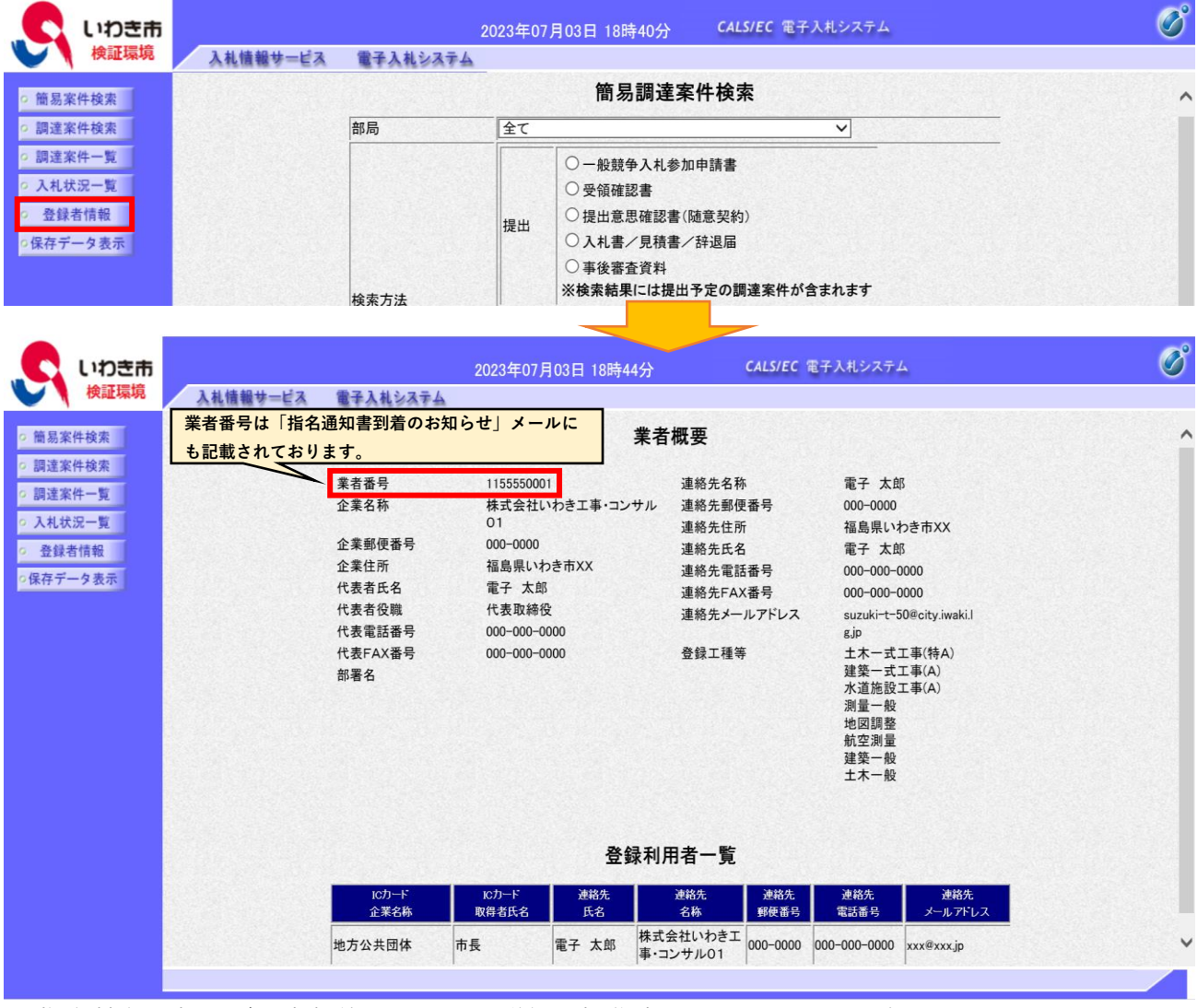

※指名競争入札及び随意契約についての詳細な操作方法はマニュアルを参照してください。